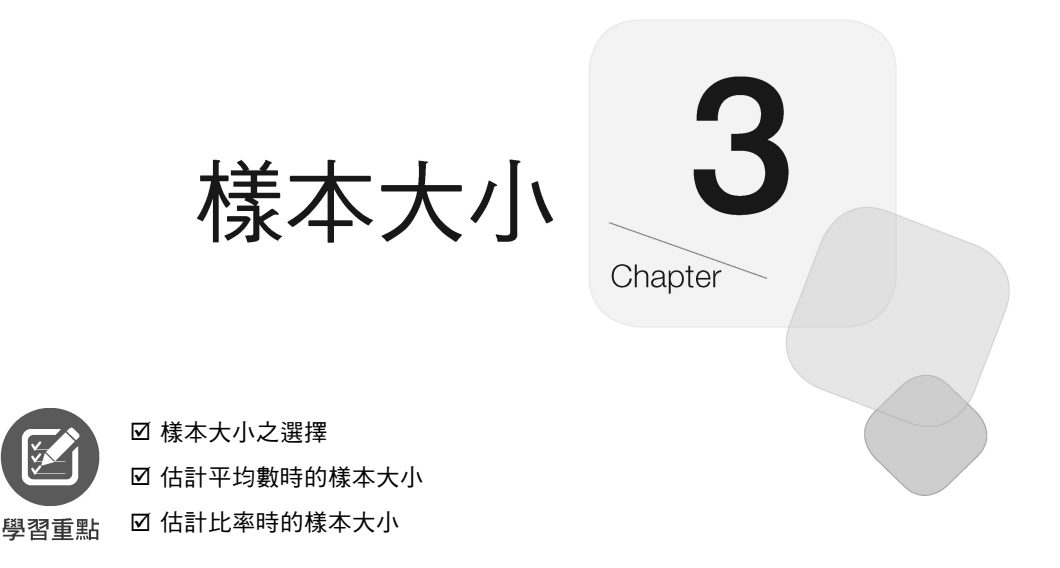

-

## 3-1 樣本大小之選擇

樣本不要過大,過大浪費成本;但也不要過小,過小則會有太大的抽 樣誤差。如何決定適當的樣本大小?在機率抽樣的情況下,有關樣本大小 的決定及樣本統計顯著性的判斷,可藉由機率法則的運用。(也就是說, 有公式可供計算啦!)

但在非機率抽樣的情況下,除了依靠抽樣人員的主觀判斷或假設外, 實無客觀之科學方法可資應用。

## 3-2 估計平均數時的樣本大小

#### ▶母體變異數已知

於母體變異數  $(\sigma^2)$  已知之情況下,樣本數 (n) 之求算公式為:

$$n = \left(\frac{Z_{\alpha/2} \cdot \sigma}{e}\right)^2$$

α 為顯著水準或風險水準, (1-α) 即信賴係數或信賴水準

e為可容忍誤差

σ為母體標準差

先別忙著計算樣本數,由於本書是介紹 Excel 之書籍,故得對所使用到的 各相關函數先介紹一下。

#### ▶常態分配之z值

一般統計學之常態數值(Z),係利用查常態分配表(附錄 A-2)來得知。如:Z<sub>0.025</sub>為 1.96、Z<sub>0.05</sub>為 1.645。但於 Excel下,則可利用 NORM.S.INV()標準常態分配反函數來查得;而若知道 Z 值,也可以 NORM.S.DIST()函數來求得其機率。

#### ▶標準常態分配 NORM.S.DIST()

標準常態分配函數之語法為:

NORM.S.DIST(z,是否要累加) NORM.S.DIST(z,cumulative)

cumulative 字面意思為累加,用以安排是否要累加?為 FALSE 時,其作用 為求於標準常態分配( $\mu = 0$ , $\sigma = 1$ )上,特定值 z 的機率。是否要累加為 TRUE 時,其作用為求自標準常態分配( $\mu = 0$ , $\sigma = 1$ )的左尾開始,累加 到 z 值處的總面積(由-∞積分到 z 後之結果)。即,下圖之陰影部份:

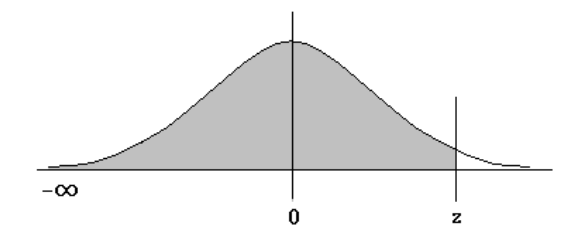

有了此函數,即可省去查常態分配表某z值之機率的麻煩。如:(詳範例 Ch03.xlsx『NORM.S.DIST』工作表)

| =NORM.S.DIST(-1.96, TRUE) | 為 0.025 |
|---------------------------|---------|
| =NORM.S.DIST(-1.645,TRUE) | 為 0.05  |

| =NORM.S.DIST(0,TRUE)    | 為 0.5  |
|-------------------------|--------|
| =NORM.S.DIST(1.96,TRUE) | 為0.975 |

| B  | $[B5 ~ ~]: \times / f_x = NORM.S.DIST(A5,TRUE)$ |       |       |           |           |    |  |  |  |
|----|-------------------------------------------------|-------|-------|-----------|-----------|----|--|--|--|
|    | А                                               | В     | С     | D         | E         |    |  |  |  |
| 1  | 常                                               | 態分配   |       |           |           |    |  |  |  |
| 2  | Z                                               | 自左尾累積 |       |           |           |    |  |  |  |
| 3  | -3.000                                          | 0.001 |       |           |           |    |  |  |  |
| 4  | -1.960                                          | 0.025 |       |           |           |    |  |  |  |
| 5  | -1.645                                          | 0.050 | ←=NOF | RM.S.DIST | '(A5,TRUH | E) |  |  |  |
| б  | 0.000                                           | 0.500 | ←=NOF | RM.S.DIST | (A6,TRUI  | E) |  |  |  |
| 7  | 0.500                                           | 0.691 |       |           |           |    |  |  |  |
| 8  | 1.000                                           | 0.841 |       |           |           |    |  |  |  |
| 9  | 1.645                                           | 0.950 |       |           |           |    |  |  |  |
| 10 | 1.960                                           | 0.975 | ←=NOF | RM.S.DIST | (A10,TRU  | E) |  |  |  |
| 11 | 3.000                                           | 0.999 |       |           |           |    |  |  |  |

「常態分配(normal distribution)是次數分配呈中間集中,而逐漸向左 右兩端匀稱分散的鐘形曲線分佈。根據中央極限定理,不論原母體的 分配為何?只要樣本數夠大(n>=30),樣本平均數 X 的分配,會趨 近於常態分配。

#### ▶標準常態分配反函數 NORM.S.INV()

標準常態分配反函數之語法為:

NORM.S.INV(累計機率) NORM.S.INV(probability)

小秘訣

其作用為於標準常態分配( $\mu = 0$ ,  $\sigma = 1$ ), 求某累計機率所對應之 z 值。 有了此函數, 即可省去查常態分配表之 z 值的麻煩。如:(詳範例 Ch03.xlsx 『NORM.S.INV』工作表)

| =NORM.S.INV(0.025) | 為-1.96  |
|--------------------|---------|
| =NORM.S.INV(0.05)  | 為-1.645 |
| =NORM.S.INV(0.5)   | 為 0     |
| =NORM.S.INV(0.95)  | 為1.645  |
| =NORM.S.INV(0.975) | 為1.96   |

3

| $B6 \qquad \checkmark : \times \checkmark f_x = \text{NORM.S.INV(A6)}$ |        |         |        |          |       |  |  |
|------------------------------------------------------------------------|--------|---------|--------|----------|-------|--|--|
|                                                                        | А      | В       | С      | D        | E     |  |  |
| 3                                                                      | NORM.S | S.INV() |        |          |       |  |  |
| 4                                                                      | 自左尾累積  | Z       |        |          |       |  |  |
| 5                                                                      | 0.001  | -3.09   |        |          |       |  |  |
| б                                                                      | 0.025  | -1.96   | ← =NOF | M.S.INV( | (A6)  |  |  |
| 7                                                                      | 0.050  | -1.64   | ←=NOF  | M.S.INV  | (A7)  |  |  |
| 8                                                                      | 0.100  | -1.28   |        |          |       |  |  |
| 9                                                                      | 0.250  | -0.67   |        |          |       |  |  |
| 10                                                                     | 0.500  | 0.00    | ←=NOF  | M.S.INV( | (A10) |  |  |
| 11                                                                     | 0.600  | 0.25    |        |          |       |  |  |
| 12                                                                     | 0.750  | 0.67    |        |          |       |  |  |
| 13                                                                     | 0.900  | 1.28    |        |          |       |  |  |
| 14                                                                     | 0.950  | 1.64    | ←=NOF  | M.S.INV  | A14)  |  |  |
| 15                                                                     | 0.975  | 1.96    | ←=NOF  | M.S.INV  | A15)  |  |  |
| 16                                                                     | 0.990  | 2.33    |        |          |       |  |  |

#### ▶標準常態分配表

一般統計學之教科書,均會附有標準常態分配表(如:附錄 A-2), 以利查常態數值(z)。由於,常態分配是對稱的分配,故一般僅附上正 值之部分,表內之累計機率,是由z值為0時開始累計。如:z值1.96, 查得1.96之0.475,表示由標準常態分配中央(z=0)開始,累計到z=1.96 的機率。即,下圖之陰影部份:

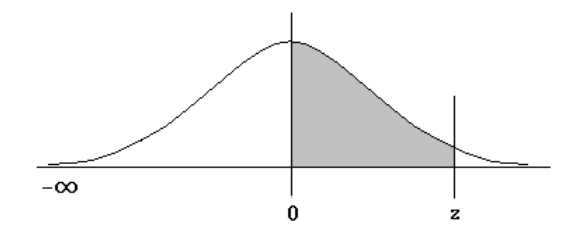

如要查負值之部份,仍以正值查表。然後,以 0.5 減去表內之累計機 率即可。如:Z值-1.96,查得 1.96之 0.475,以 0.5-0.475=0.025,即是自 左尾開始累計到Z值為-1.96的機率。

相反地,若要計算由 Z 值為-1.96 開始累計到右尾的機率,則將查得之 值(0.475)加上 0.5,即 0.975。通常, $\alpha$ =0.05時,如要查  $Z_{\alpha/2}$ 值,是找尋 右尾機率為 0.025時之 Z 值,即找出由左尾累積得 0.975之 Z 值 1.96。若 用 Excel 之 NORM.S.INV()函數來求算,其公式應為:(詳範例 Ch03.xlsx 『依  $\alpha$  查 Z 值』工作表)

=NORM.S.INV(1-0.05/2)

| В | б ~        | $ \times \checkmark f$ | =NOR  | M.S.INV(I | 1-A6/2) |
|---|------------|------------------------|-------|-----------|---------|
|   | А          | В                      | С     | D         | Е       |
| 1 | 標準常態分離     | 記・均數為〇                 | ),標準差 | 為1        |         |
| 2 |            |                        |       |           |         |
| 3 | NORM.S     | .INV()                 |       |           |         |
| 4 | <b>α</b> 值 | Zαld                   |       |           |         |
| 5 | 0.01       | 2.576                  |       |           |         |
| б | 0.05       | 1.960                  |       |           |         |
| 7 | 0.10       | 1.645                  |       |           |         |
| 8 | 0.20       | 1.282                  |       |           |         |

於 Excel 下,利用 NORM.S.DIST()函數即可輕易建立標準常態分配表。其建立步驟為:(詳範例 Ch03.xlsx 『常態分配表』工作表)

STEP1 於 A2 輸入 Z 字串, A3 輸入 0.0 (僅顯示 0), A4 輸入 0.1

|   | A   | В    | С    |
|---|-----|------|------|
| 1 |     | Z值的小 | 數第二位 |
| 2 | Z   | 0    | 0.01 |
| 3 | С   | 1    |      |
| 4 | 0.1 | ]    |      |

STEP 2 選取 A3:A4,按『常用/數値/增加小數位數』 鈕, 續按『常用/數値/減少小數位數』 鈕,使兩數均 可擁有一位小數

STEP 3 拖曳 A3:A4 右下角之複製控點,拉到 A33 位置,複製出 0.0、0.1、0.2、...、2.9、3.0 等數值

|    | A   |
|----|-----|
| 30 | 2.7 |
| 31 | 2.8 |
| 32 | 2.9 |
| 33 | 3.0 |
| 34 | 5.  |

0.0

0.1

1 2 Z

3

4

- STEP 4 於 B1 輸入『Z 值的小數第二位』字串
- STEP 5 於 B2 輸入 0.00 (僅顯示 0), C2 輸入 0.01

STEP 6 選取 B2:C2,按『常用/數值/增加小 數位數』 鈕 鈕;續按『常用/數值/ 減少小數位數』 鈕 鈕,使兩數均可 擁有 2 位小數

|   | А   | В    | С    |
|---|-----|------|------|
| 1 |     | Z值的小 | 數第二位 |
| 2 | Z   | 0.00 | 0.01 |
| 3 | 0.0 |      |      |

STEP 7 拖曳 B2:C2 右下角之複製控點,拉 到 K2 位置,複製出 0.00、0.01、 0.02、...、0.08、0.09 等數值

|   | Η    | Ι    | J    | K    |
|---|------|------|------|------|
| 1 |      |      |      |      |
| 2 | 0.06 | 0.07 | 0.08 | 0.09 |

STEP 8 於 B2:K2 尚呈選取之狀態,按『常用/儲存格/格式』 → 鈕, 續選「自動調整欄寬(I)」,將各欄調整成最適欄寬

|   | А     | В        | С    | D    | E    | F    | G    | Η    | Ι    | J    | К    |
|---|-------|----------|------|------|------|------|------|------|------|------|------|
| 1 |       | Z值的小數第二位 |      |      |      |      |      |      |      |      |      |
| 2 | Z     | 0.00     | 0.01 | 0.02 | 0.03 | 0.04 | 0.05 | 0.06 | 0.07 | 0.08 | 0.09 |
| 2 | ~ ~ ~ |          |      |      |      |      |      |      |      |      |      |

STEP 9 選取 B1:K1,按『常用/對齊方式/跨欄置中』 鈕,讓『Z 值的小 數第二位』字串,於這幾欄內跨欄置中

|   | А   | В    | С    | D    | E    | F    | G    | Н    | Ι    | J    | K    |
|---|-----|------|------|------|------|------|------|------|------|------|------|
| 1 |     |      |      |      | Z值   | 的小   | 數第二  | 位    |      |      |      |
| 2 | Z   | 0.00 | 0.01 | 0.02 | 0.03 | 0.04 | 0.05 | 0.06 | 0.07 | 0.08 | 0.09 |
| 3 | 0.0 |      |      |      |      |      |      |      |      |      |      |

STEP 10 於 B3 輸入

=NORM.S.DIST(\$A3+B\$2,TRUE)-0.5

| B | 3   | • : 🗙 · | √ <i>f</i> x | =NORM. | S.DIST(\$/ | A3+B\$2,T | RUE)-0.5 | i    |
|---|-----|---------|--------------|--------|------------|-----------|----------|------|
|   | А   | В       | С            | D      | E          | F         | G        | Н    |
| 1 |     |         |              |        |            | Z值的小      | 數第二位     |      |
| 2 | Z   | 0.00    | 0.01         | 0.02   | 0.03       | 0.04      | 0.05     | 0.06 |
| 3 | 0.0 | 0.00    |              |        |            |           |          |      |

STEP11 拖曳其右下角之複製控點,往右複製到 K3

| B3  | <ul> <li></li> </ul> | • : × | : × ✓ <i>f</i> x =NORM.S.DIST(\$A3+B\$2,TRUE)-0.5 |      |      |      |      |      |      |      |      |
|-----|----------------------|-------|---------------------------------------------------|------|------|------|------|------|------|------|------|
|     | A                    | В     | С                                                 | D    | E    | F    | G    | Н    | Ι    | J    | K    |
| 1   |                      |       | Z值的小數第二位                                          |      |      |      |      |      |      |      |      |
| 2 Z |                      | 0.00  | 0.01                                              | 0.02 | 0.03 | 0.04 | 0.05 | 0.06 | 0.07 | 0.08 | 0.09 |
| 3   | 0.0                  | 0.00  | 0.00                                              | 0.01 | 0.01 | 0.02 | 0.02 | 0.02 | 0.03 | 0.03 | 0.04 |

- STEP 12 於 B3:K3 尚呈選取之狀態, 按兩次『常用/數值/增加小數位數』 38 鈕, 使各數均可有 4 位小數
- STEP 13 於 B3:K3 尚呈選取之狀態,按『常用/儲存格/格式』 → 超之 下拉鈕,續選「自動調整欄寬(I)」,調整成最適欄寬

|   | A   | В      | С      | D      | E      | F      | G      | Н      | Ι      | J      | K      |
|---|-----|--------|--------|--------|--------|--------|--------|--------|--------|--------|--------|
| 1 |     |        |        |        |        | Z值的小   | 數第二位   |        |        |        |        |
| 2 | Z   | 0.00   | 0.01   | 0.02   | 0.03   | 0.04   | 0.05   | 0.06   | 0.07   | 0.08   | 0.09   |
| 3 | 0.0 | 0.0000 | 0.0040 | 0.0080 | 0.0120 | 0.0160 | 0.0199 | 0.0239 | 0.0279 | 0.0319 | 0.0359 |
| 4 | 0.1 |        |        |        |        |        |        |        |        |        |        |

STEP 14 雙按 K3 右下角之複製控點,將 B3:K3 往下複製到 K33,即完成整 個建表工作

| B  | B3 $\checkmark$ : $\times \checkmark f_x$ =NORM.S.DIST(\$A3+B\$2,TRUE)-0.5 |        |        |        |        |        |        |        |        |        |        |
|----|----------------------------------------------------------------------------|--------|--------|--------|--------|--------|--------|--------|--------|--------|--------|
|    | А                                                                          | В      | С      | D      | E      | F      | G      | Н      | Ι      | J      | K      |
| 31 | 2.8                                                                        | 0.4974 | 0.4975 | 0.4976 | 0.4977 | 0.4977 | 0.4978 | 0.4979 | 0.4979 | 0.4980 | 0.4981 |
| 32 | 2.9                                                                        | 0.4981 | 0.4982 | 0.4982 | 0.4983 | 0.4984 | 0.4984 | 0.4985 | 0.4985 | 0.4986 | 0.4986 |
| 33 | 3.0                                                                        | 0.4987 | 0.4987 | 0.4987 | 0.4988 | 0.4988 | 0.4989 | 0.4989 | 0.4989 | 0.4990 | 0.4990 |

### ▶母體變異數已知時的樣本大小

學過所需之幾個函數後,現在,可以

$$n = \left(\frac{Z_{\alpha/2} \cdot \boldsymbol{\sigma}}{e}\right)^2$$

來計算於母體變異數 $(\sigma^2)$ 已知之情況下的樣本數(n)。式中:

α 為顯著水準或風險水準, (1-α) 即信賴係數或信賴水準

e 為可容忍誤差

σ為母體標準差

由這個公式中,可知其樣本大小決定於三個因素:

- 母體變異數(σ<sup>2</sup>)的大小:母體變異數愈大,表其分散程度愈大, 所需之樣本數就愈大。
- 2. 可容忍誤差(e)的大小:可容忍的誤差愈小,所需之樣本數就愈大。
- 常態數值(Z)的大小:Z值係由顯著水準(α)的大小來決定,α愈 小Z值愈大,Z值愈大樣本數就愈大。

假定,母體變異數  $\sigma^2 = 6.25 (\sigma = 2.5)$ ,於風險顯著水準  $\alpha = 0.05 (Z_{\alpha/2} = 1.96)$ 的情況下,希望對母體均數  $\mu$ 的估計誤差 e 不超過 0.3,其樣本數應為多大?

將 σ=2.5 與 Z / =1.96 代入公式

$$n = \left(\frac{1.96 \times 2.5}{0.3}\right)^2 = 267$$

至少應取得 267 個樣本,才能有 95% 的保證其誤差不超過 0.3。

以 Excel 來安排相關之數字與公式,將為:(詳範例 Ch03.xlsx『估計 均數樣本數 σ已知』工作表)

| B | 5 🔹 🖌            | $\checkmark f_x$ | =((B4*B2) | )/B5)^2   |          |
|---|------------------|------------------|-----------|-----------|----------|
|   | А                | В                | С         | D         | Е        |
| 1 | 母體變異數 $\sigma^2$ | 6.25             |           |           |          |
| 2 | 母體標準差 <i>σ</i>   | 2.50             | ← =SQF    | RT(B1)    |          |
| 3 | 風險顯著水準α          | 0.05             |           |           |          |
| 4 | Zan              | 1.96             | ← =NO     | RM.S.INV  | (1-B3/2) |
| 5 | 容忍誤差e            | 0.30             |           |           |          |
| б | 樣本數n             | 267              | ← =((B4   | *B2)/B5)^ | 2        |

B 欄各儲存格之公式分別為:

| 母體標準差σ         | =SQRT(B1)          |
|----------------|--------------------|
| $Z_{\alpha/2}$ | =NORM.S.INV(1-B3/2 |
| 樣本數 n          | =((B4*B2)/B5)^2    |

假定,電力公司根據過去之調查經驗,知道用戶用電度數的母體變異 數為 48000( $\sigma^2$ =48000)、於顯著水準  $\alpha$ =0.05( $Z_{\alpha/2}$ =1.96)的情況下,希 望對母體平均用電度數  $\mu$ 的估計誤差不超過 5 度,其樣本數應為多大?

將相關之數字輸入 Excel 即可算出,至少應取得 1844 個樣本,才能有 95% 的保證其估計誤差不超過 10 度:(詳範例 Ch03.xlsx『估計均數樣本 數σ已知 1』工作表)

| B | 5 <b>~</b> : X   | $\sqrt{f_x}$ | =((B4*B2) | /B5)^2     |           |
|---|------------------|--------------|-----------|------------|-----------|
|   | A                | В            | С         | D          | Е         |
| 1 | 母體變異數 $\sigma^2$ | 48000        |           |            |           |
| 2 | 母體標準差 <i>o</i>   | 219          | ← =SQ     | RT(B1)     |           |
| 3 | 風險顯著水準α          | 0.05         |           |            |           |
| 4 | Zan              | 1.96         | ← =NC     | RM.S.INV   | 7(1-B3/2) |
| 5 | 容忍誤差e            | 10.00        |           |            |           |
| б | 樣本數n             | 1844         | ← =((B    | 4*B2)/B5)· | ^2        |

 $1.96 \leftarrow = NORM.S.INV(1-B3/2)$ 

|  | ≫ | 平方根 | SQRT() | 函數 |
|--|---|-----|--------|----|
|--|---|-----|--------|----|

4 Zan

5 容忍誤差e

6 **様本數**n

馬上練習

前例中, B2 之公式, 使用到平方根 SQRT() 函數, 其語法為:

100

SQRT(數值)

SQRT(number)

本函數是用來求某數值的平方根,若數值為負值,本函數將回應 #NUM! 之錯誤。如:(詳範例 Ch03.xlsx 『平方根』工作表)

| B2 | 2 ` | $\cdot$ : $\times \checkmark f_x$ | =SQRT( | (A2) |
|----|-----|-----------------------------------|--------|------|
|    | А   | В                                 | С      |      |
| 1  | Х   | X之平方根                             |        |      |
| 2  | 64  | 8                                 |        |      |

事實上,有無此函數並不很重要。利用 ^ 運算符號也可達成開方之 動作。如:=64^(1/2)之結果即=SQRT(64);但若要求開三方,那 SQRT() 可就無能為力了。但仍可利用 ^ 運算符號來解決(乘冪為 1/3 即等於開三 方):

| Ce | ō 丶 | $\gamma$ : $\times \checkmark f_x$ | =A6^B6 |      |
|----|-----|------------------------------------|--------|------|
|    | А   | В                                  | С      | D    |
| 5  | Х   | 次方                                 | 結果     |      |
| 6  | 64  | 1/3                                | 4      |      |
| 7  |     | ↑                                  |        |      |
| 8  |     | 此處是以01/3                           | 之方式所輸  | 入之分數 |

▶3-9

#### ▶母體變異數未知的樣本大小

事實上,實務上很多數情況是無法得知母體變異數( $\sigma^2$ )。若是母體 變異數未知,則可以過去調查之樣本變異數( $S^2$ )來替代。若過去也無類 似之調查,可先做一小規模試訪,以利計算樣本變異數。然後,再來計算 樣本數:

$$n = \left(\frac{Z_{\alpha/2} \cdot S}{e}\right)^2$$

式中:

α 為顯著水準或風險水準, (1-α) 即信賴係數或信賴水準

e 為可容忍誤差

S 為樣本標準差

於 Excel 中, 樣本變異數可以 VAR.S() 函數來求得, 其語法為:

VAR.S(數值1,數值2,...) VAR.S(number1,[number2],...)

number1,[number2],...為要計算變異數之儲存格或範圍引數,它是對應於某 母體抽樣選出的1到255個數字引數樣本,方括號包圍之部份可省略。

樣本變異數(S<sup>2</sup>)的計算公式為:

$$\frac{n\sum x^2 - \left(\sum x\right)^2}{n(n-1)}$$

其值恰為樣本標準差(S)之平方,也是用來衡量觀測值與平均值間的離 散程度。

由於,母體變異數未知。故舉行一次試訪,以範例 Ch03.xlsx『估計均 數樣本數  $\sigma$  未知』工作表,取得 120 位大學生之手機平均月費。計算出其 樣本變異數  $(S^2)$ 為 314,592、於顯著水準  $\alpha$ =0.05  $(Z_{\alpha/2}=1.96)$ 的情況下, 希望對母體手機平均月費  $\mu$ 的估計誤差不超過 50 元,其樣本數應為多大?

將相關之數字輸入 Excel,即可算出,至少應取得 483 個樣本,才能 有 95% 的保證其估計誤差不超過 50 元:

3-10◀

| D | б ~  |   | $\times \checkmark f_x$ =((D | 4*D2)/D5 | )^2         |           |           |  |
|---|------|---|------------------------------|----------|-------------|-----------|-----------|--|
|   | А    | В | С                            | D        | E           | F         | G         |  |
| 1 | 平均月費 |   | 樣本變異數S <sup>2</sup>          | 314592   | ← =VAF      | R.S(A2:A1 | 21)       |  |
| 2 | 1610 |   | 樣本標準差S                       | 561      | ← =SQRT(D1) |           |           |  |
| 3 | 1080 |   | 風險顯著水準α                      | 0.05     |             |           |           |  |
| 4 | 1790 |   | Zan                          | 1.96     | ← =NC       | RM.S.INV  | 7(1-D3/2) |  |
| 5 | 1520 |   | 容忍誤差e                        | 50       |             |           |           |  |
| б | 480  |   | 樣本數n                         | 483      | ← =((D      | 4*D2)/D5) | )^2       |  |

# 開上總習 由於,母體變異數未知。故舉行了一次試訪,取得 40 位大學生之信用 卡每月平均簽帳金額。(詳範例 Ch03.xlsx『信用卡問卷樣本數』工作 表)於風險顯著水準 $\alpha$ =0.05 ( $Z_{\alpha/2}$ =1.96)的情況下,希望對母體信用 卡每月平均簽帳金額 $\mu$ 的估計誤差不超過 100 元,其樣本數應為多大?

| 1 | 每月平均簽帳金額 |      |      |      | 母體變異數 $\sigma^2$ | 834872 |
|---|----------|------|------|------|------------------|--------|
| 2 | 800      | 1800 | 600  | 500  | 母體標準差 <i>o</i>   | 914    |
| 3 | 1200     | 2400 | 500  | 1200 | 風險顯著水準α          | 0.05   |
| 4 | 400      | 1600 | 2400 | 400  | Zan              | 1.96   |
| 5 | 600      | 500  | 500  | 600  | 容忍誤差e            | 100    |
| б | 2000     | 400  | 500  | 800  | 樣本數n             | 321    |

# 3-3 估計比率時的樣本大小

若研究目的是在估計比率(p, proportion),其樣本數(n)之求算公式為:

$$n = \left(\frac{Z_{\alpha/2} \cdot \sigma_p}{e}\right)^2$$

p 為母體的真正比率

α 為風險顯著水準, (1-α) 即信賴係數

e 為可容忍誤差

σ\_為母體標準差,其運算公式為:

$$\sigma_p = \sqrt{\frac{p(1-p)}{n}}$$

將其代入上式,即可獲致新的樣本數(n)公式:

$$n = \frac{Z_{\alpha/2}^2 \cdot p(1-p)}{e^2}$$

不過,通常我們是無法得知母體之真正比率 p,要計算樣本數時,則 以過去之調查結果替代。假定,上個月支持執政黨之比率為38%(p)。這個 月,於 95% 的信賴水準下(α=0.05),希望調查結果之支持率的允許誤 差(e)為3%,應取樣多少?

將相關值代入公式:

$$n = \frac{(1.96)^2 \times (0.38)(0.62)}{(0.03)^2} = 1006$$

至少應取得 1006 個樣本,才有 95% 的信心,保證其調查結果的支持率之 誤差不超過±3%。

以 Excel 來安排相 關之數字與公式,將 為:(詳範例 Ch03.xlsx 『以母體比率求樣本數』 工作表)

| B | 5 ~ :>  | $\langle \checkmark f_x$ | =(B3^2* | *B1*(1-B1  | ))/B4^2   |
|---|---------|--------------------------|---------|------------|-----------|
|   | А       | В                        | С       | D          | Е         |
| 1 | 母體比率p   | 38%                      |         |            |           |
| 2 | 風險顯著水準α | 0.05                     |         |            |           |
| 3 | Zan     | 1.96                     | ← =NO   | RM.S.INV   | (1-B2/2)  |
| 4 | 容忍誤差e   | 3%                       |         |            |           |
| 5 | 樣本數n    | 1006                     | ← =(B3  | ^2*B1*(1-: | B1))/B4^2 |

樣本大小

### ▶保守估計母體比率

於將前面之抽樣 中,若將不同之 p 值分 別代入,其樣本數勢必 不同。茲將各種結果彙 集成下表來比較:(詳 範例 Ch03.xlsx『以母體 比率求樣本數』工作表)

| B  | 3 ~ : > | $\langle \checkmark f_x$ | =(\$B\$3/      | \2*A8*(1-/ | A8))/\$B\$4/ | 2     |
|----|---------|--------------------------|----------------|------------|--------------|-------|
|    | А       | В                        | С              | D          | Е            | I     |
| 1  | 母體比率p   | 38%                      |                |            |              |       |
| 2  | 風險顯著水準α | 0.05                     |                |            |              |       |
| 3  | Zan     | 1.96                     | ← =NO          | RM.S.INV   | (1-B2/2)     |       |
| 4  | 容忍誤差e   | 3%                       |                |            |              |       |
| 5  | 樣本數n    | 1006                     | ← =(B3         | ^2*B1*(1-  | B1))/B4^2    |       |
| б  |         |                          |                |            |              |       |
| 7  | 母體比率    | 樣本數                      |                |            |              |       |
| 8  | 30%     | 896                      | <b>←</b> =(\$B | \$3^2*A8*( | (1-A8))/\$B  | \$4^2 |
| 9  | 38%     | 1006                     |                |            |              |       |
| 10 | 40%     | 1024                     |                |            |              |       |
| 11 | 45%     | 1056                     |                |            |              |       |
| 12 | 50%     | 1067                     |                |            |              |       |
| 13 | 55%     | 1056                     |                |            |              |       |
| 14 | 60%     | 1024                     |                |            |              |       |
| 15 | 70%     | 896                      |                |            |              |       |

可發現,其樣本數的極大值 1067 係發生於母體比率為 0.5 時。母體比 率<0.5 時,隨母體比率逐漸增加,樣本數也逐步增加。母體比率>0.5 時, 隨母體比率逐漸增加,樣本數則逐步減少。

故而,若我們無法得知母體真正比率 p,要計算樣本數時,可以採取 最保守的估計,將母體比率設定為 0.5。這樣,由於其樣本數最大,所獲 得之結果也將是各種情況下最正確的。

馬上鯨習

以範例 Ch03.xlsx<sup>®</sup>以保守估計求樣本數』 工作表進行計算,保守估計主張<sup>®</sup>開放核 食』的支持度為 50%。要以 90% 之信賴 水準(風險顯著水準 α=0.1),希望調查 結果之支持率的誤差為±3%,應取樣多 少?

|   | А       | В     |
|---|---------|-------|
| 1 | 母體比率p   | 35%   |
| 2 | 風險顯著水準a | 0.1   |
| 3 | Zan     | 1.645 |
| 4 | 容忍誤差e   | 3%    |
| 5 | 樣本數n    | 684   |